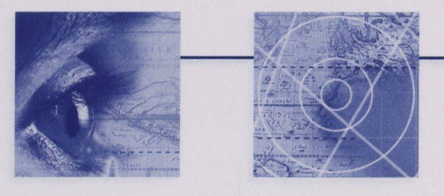

## 3. Requête: Les clients canadiens de mon marché et secteur qui se sont inscrits depuis une certaine date.

Les instructions suivantes indiquent comment faire une requête pour identifier les entreprises canadiennes inscrites dans Trio depuis une certaine date, actives ou intéressées par votre marché et d'un secteur industriel particulier.

Pour identifier ces entreprises canadiennes, vous ferez une Requête:

- Cliquez sur l'onglet "Organisations"
- Sélectionnez la vue "Mes clients canadiens", vous aurez ainsi la liste des clients Canadiens (affaires et partenaires) de votre marché.
- Cliquez sur le bouton "Requête"

Pour construire votre requête

- Sous le titre de colonne Secteurs, cliquez dans la cellule jaune et sélectionnez un secteur industriel, par exemple: Produits de consommation.
- Dans la colonne Type, sélectionnez "Canadien"
- Dans la colonne Date de création, inscrivez la date-repère utilisant le format mm/jj/aaaa, et utilisez les Opérateurs ">" pour "Après le" et "<" pour "Avant le".</li>

Par exemple, pour trouver les clients inscrits après le 1 février 2005, inscrivez >02/01/2005.

• Cliquez sur "Atteindre".

| HE SERVICE DES<br>DELECTIS COMMERCIAUX<br>DU CUANDA                          | Fichier Edition Affichage Aide                     |
|------------------------------------------------------------------------------|----------------------------------------------------|
| s Occasions d'affaires/Autres opportunités Initiatives/événe 🔍 🕨             | Accueil Organisations Contacts Demandes de service |
|                                                                              | Vue: Mes clients canadiens                         |
| rchés Date de création 🔿 Sous-secteurs \ominus Sous-sous-sec 🖨 Site Wet      | Type Rom Activité principale Secteurs              |
| >02/01/2005                                                                  | Canadien "Produits de consommation"                |
|                                                                              | finalianes de partera                              |
| ole: Entreprises inscrites à<br>lepuis le 1 février 2005.<br>d: >02/01/2005. | Cliquez sur le bonton "Requète"                    |
| ole: Entreprises inscrites à<br>lepuis le 1 février 2005.<br>t: >02/01/2005. | Cliquez sur le bonton "Requête".                   |

Si de plus amples renseignements sur le fonctionnement de TRIO s'avéraient nécessaires, prière de communiquer avec Hélène Anne Côté au (613) 992-1368 ou par courriel à heleneanne.cote@international.gc.ca.